## Rubicon- Vocabulary Report

| <ol> <li>Go to</li></ol>                             | Username: Ilvintr                       |
|------------------------------------------------------|-----------------------------------------|
| <u>www.rcboe.rubiconatlas.com</u> . <li>Log in.</li> | Password:                               |
| 3. Hover over k tab.<br># U #<br>o o                 | Reports Bafevences Com<br>Report States |

| 4. Fill in the following fields:           |
|--------------------------------------------|
| School Type: Choose the appropriate        |
| type (Elementary, Middle, High, etc).      |
| School: Choose RCSS Elementary,            |
| RCSS Middle, or RCSS High                  |
| Grade: Choose the appropriate grade level. |
| Subject: Choose the appropriate subject.   |
| Map Type: # )                              |
| Year: # '# '                               |
| # · "                                      |
| Note: You can select multiple grades       |
| and subjects if necessary.                 |
|                                            |
| 5. Click the box next to the               |
| 6.                                         |
| Note: The course will appear in the        |
| # .#                                       |
| 7. # '#                                    |
| 8.                                         |

| 9. Vocabulary will be listed by<br>Unit.         | RCSS Middle<br>Grade 7<br>2016-20<br>Control of the second second s |  |
|--------------------------------------------------|----------------------------------------------------------------------------------------------------|--|
| 10. Optional: Pin the report to your dashboard.  |                                                                                                    |  |
| Hover over Actions. Select Pin to My<br>Atlas.   |                                                                                                    |  |
| Optional: Save the report for later use.         |                                                                                                    |  |
| = 0 0 u<br>view saved reports, hover over<br>0 k |                                                                                                    |  |